# Mettre en liste blanche, ça consiste en quoi ?

Il s'agit de signaler à votre service de messagerie (Gmail, Yahoo, Hotmail...) que les messages en provenance de <u>notify@over-blog.com</u> ne sont pas des spams, et ne doivent donc pas être bloqués en amont de votre boite de réception. Pour ce faire, vous devez ajouter l'adresse de l'expéditeur à une « liste blanche ».

La procédure diffère légèrement selon le programme ou service de messagerie que vous utilisez.

## Liste des principaux fournisseurs de messagerie :

## Liste blanche Gmail :

- 1. Tout d'abord, si vous trouvez un message de <u>notify@over-blog.com</u> dans le dossier Spam de votre compte Gmail, sélectionnez-le et cliquez sur le bouton « **Non-spam** ».
- 2. Ouvrez ensuite un de nos messages.
- 3. Cliquez sur la petite flèche située à côté du bouton « Répondre ».
- 4. Dans la liste déroulante, cliquez sur « Ajouter <u>notify@over-blog.com</u> à ma liste de contacts ».

### Liste blanche Hotmail :

- Tout d'abord, si vous trouvez un message de <u>notify@over-blog.com</u> dans le dossier Courrier indésirable de votre compte Hotmail, sélectionnez-le et cliquez sur « Pas indésirable ».
- 2. Vérifiez ensuite que <u>notify@over-blog.com</u> n'apparaît pas dans la « liste des expéditeurs bloqués ». Pour accéder à cette liste, cliquez sur le lien en bas de la page du dossier Courrier indésirable. Si l'adresse mail y apparaît, sélectionnez-la, puis cliquez sur le bouton « **Supprimer** ».
- 3. Ensuite, retournez dans votre boîte de réception, cliquez sur « **Options** » dans le coin supérieur droit, puis cliquez sur « **Autres options** ».
- 4. Dans « Prévention contre les courriers indésirables », cliquez sur « Expéditeurs autorisés et bloqués ».
- 5. Cliquez ensuite sur « Expéditeurs autorisés ».
- 6. Copiez et collez l'adresse <u>notify@over-blog.com</u> dans le champ « Autoriser l'expéditeur ou le domaine ».
- 7. Cliquez enfin sur « Ajouter ».

## Liste blanche Yahoo! Mail :

Ouvrez Yahoo! Mail et cliquez sur « **Options** » dans le coin supérieur gauche, puis sur « **Options de Mail** ».

- 1. Cliquez sur « Filtres », en bas de la liste à gauche.
- 2. Une fois la page « Filtres » ouverte, cliquez sur « Ajouter ».

- 3. Dans la section « **Expéditeur** », sélectionnez « **Contient** » dans la liste déroulante, puis saisissez copiez <u>notify@over-blog.com</u> dans le champ adjacent pour englober tous les messages de **over-blog.com**.
- 4. Cliquez ensuite sur la liste déroulante dans la section « Transférer ensuite le mail dans le dossier suivant » et sélectionnez « Boîte de réception ».
- 5. Cliquez enfin sur « Enregistrer ».